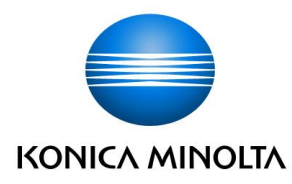

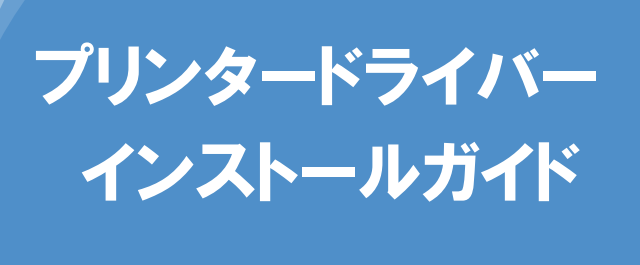

Windows 7 対象

簡易インストール編

### ※本ガイドは、複合機「bizhub C360」を例に説明をしています。 他の機種の場合も操作方法は同じです。

本書では、Windows 7 で複合機を利用するために必要なプリンタードライバーのインストール方法を説明します。他の OS の場合は、『ユーザーズガイドプリンター機能編』を参照してください。

### 1. インストールする前に

プリンタードライバーをインストールする前に、下記の事項を確認してください。

#### □複合機が正しく接続されている

#### ネットワーク接続の場合

複合機を社内 LAN などのネットワークにつなげて使用する場合は、複合機が正しくネットワークに接続されていることをネットワーク管理者に確認してください。

#### ローカル接続の場合

ローカル接続とは、ネットワークを介さず、複合機とパソコンを直接 USB ケーブルで接続して使用することです。USB ケーブルが正しく接続されていることを確認してください。

1 注意 USB ケーブルの接続時、新しいハードウェアを追加するメッセージがパソコンの画面に表示されたら、キャンセルしてください。

#### □複合機の電源が ON になっている

複合機の電源が OFF になっていると、パソコンが複合機を認識できません。

#### □管理者権限のあるユーザーでログオンしている

プリンタードライバーをインストールできるのは、管理者権限のあるユーザーのみです。 現在ログオンしているユーザーの権限は、以下の方法で確認できます。

- **1** [スタート] メニューから [コントロールパネル] をクリックする。
- 2 [ユーザーアカウントと家族のための安全設定]をクリックする。
- 3 [ユーザーアカウント]をクリックする。
- 4 ユーザー名の下に「Administrator」と表示されていることを確認する。

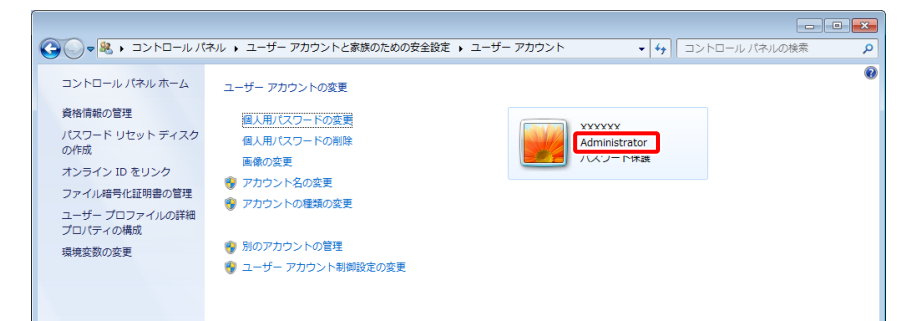

「Administrator」と表示されていれば、管理者権限があります。「Administrator」 以外が表示されている場合は、管理者権限のあるユーザーで再度ログオンしてく ださい。

#### □Windows 7が32bit 版か64bit 版かを確認する

ご使用の Windows 7 が 32bit 版か 64bit 版かによって、インストールするプリンタード ライバーが異なります。以下の方法で確認してください。

- 【スタート】メニューから【コンピューター】を右クリックし、【プロパティ】を選 択する。
- 2 [システムの種類]の表示内容を確認する。

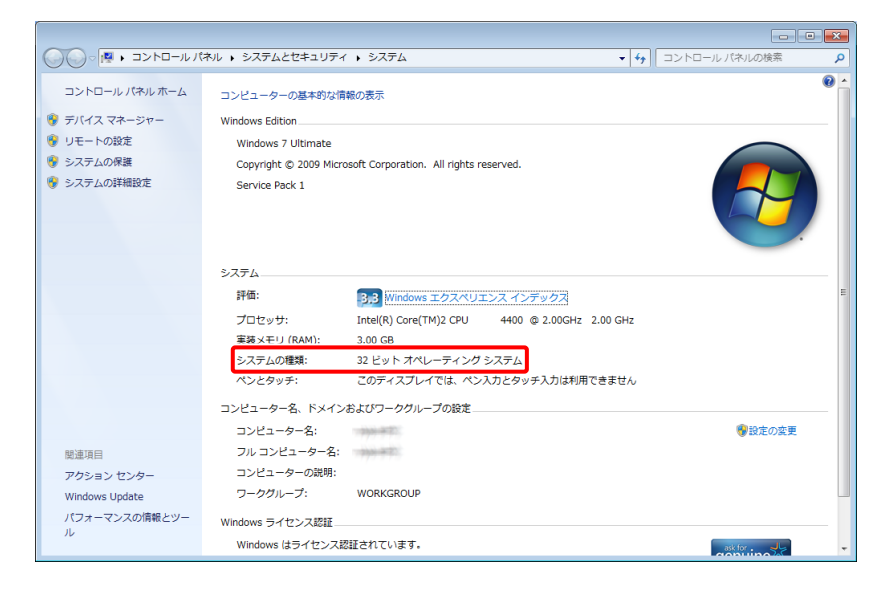

# □旧バージョンのプリンタードライバーを削除する(バージョンアップされたプリンタードライバーをインストールしなおす場合)

新機能の追加や不具合の修正などのため、プリンタードライバーがバージョンアップされ る場合があります。バージョンアップされたプリンタードライバーをインストールしなお す場合、あらかじめ旧バージョンのプリンタードライバーを削除しておく必要があります。

✓メモ プリンタードライバーを削除する方法は、「3.アンインストールする」10 ページを参照してください。

### 2. インストールする

プリンタードライバーのインストールについて説明します。

メモ 以下の説明は、複合機「bizhub C360」を例にします。他の機種の場合も操作方法は同じです。

#### インストールできるプリンタードライバー

インストールできるプリンタードライバーは、以下のとおりです。以下の説明を参考に、 必要なプリンタードライバーを確認してください。

| プリンター | 説明                                                 |
|-------|----------------------------------------------------|
| ドライバー |                                                    |
| PCL   | Microsoft Office などの一般的なアプリケーションからの印刷に適して          |
|       | います。                                               |
| PS    | グラフィックや DTP に使用する、PostScript に準拠したアプリケーショ          |
|       | ン (Adobe Systems 社製品など) からの印刷に適しています。 Microsoft    |
|       | Office などの一般的なアプリケーションからも印刷できます。                   |
| XPS   | WPF (Windows Presentation Foundation) アプリケーションからの印 |
|       | 刷に適しています。                                          |
| FAX   | 紙に出力せず、パソコンからの操作だけで FAX を送信できます。                   |

#### インストールの手順

プリンタードライバーをインストールする手順を説明します。

🚺 メ モ ネットワーク接続の場合も、ローカル接続の場合も、手順は同じです。

ダウンロードした [c360s\_win2kxpvista7\_3200. zip] ファイルを右クリ ックし、 [すべて展開] を選択する。

[c360s\_win2kxpvista7\_3200] フォルダーが展開されます。

✓ モ ファイル名およびフォルダー名の「3200」は、プリンタードライバーの バージョンを表します。表示される数字は、バージョンによって異なり ます。 2 展開した [c360s\_win2kxpvista7\_3200] - [Driver] フォルダーから、
 [Setup. exe] (32bit 版の場合)、または [Setup64. exe] (64bit 版の
 場合)をダブルクリックする。

| « c360s w            | vin2kxnvista7 3200 、 c360s win | 2kxnvista7_3200 、 Driver |                | - 4      | Driverの絵素      | -      |   |             |
|----------------------|--------------------------------|--------------------------|----------------|----------|----------------|--------|---|-------------|
| ※理▼ ライブラリに           | 追加 ▼ 共有 ▼ 書き込む                 | 新しいフォルダー                 |                |          | Diffe of State | i≣ • П |   |             |
| ◆ お気に入り              | 名前                             | 更新日時                     | 種類             | サイズ      |                |        |   |             |
| ダウンロード               | 🕌 Bmp                          | 2011/07/26 9:30          | ファイル フォル       |          |                |        |   |             |
| ■ デスクトップ             | Drivers                        | 2011/07/26 9:30          | ファイル フォル…      |          |                |        |   |             |
| 9月 最近表示した場所          | 퉬 Lang                         | 2011/07/26 9:30          | ファイル フォル…      |          |                |        | _ | - 32bit 版   |
| and and and the with | 퉬 PPD-PageMaker                | 2011/07/26 9:30          | ファイル フォル       |          |                |        |   |             |
|                      | 퉬 Readme                       | 2011/07/26 9:30          | ファイル フォル…      |          |                |        |   |             |
|                      | Cotuneuh                       | 2011/07/26 0:30          | ファイロ. フォロ.     |          |                |        |   |             |
|                      | 🖄 Setup.exe                    | 2010/08/05 8:59          | アプリケーション       | 922 KB   |                |        |   |             |
| N E E D F ヤ          | and Nerrino Inc.               | /00008/05 8:59           | AND DV DHI ISL | 1.66     |                |        |   |             |
| 🛃 ビデオ                | 🖄 Setup64.exe                  | 2010/08/05 8:59          | アプリケーション       | 1,275 KB |                |        |   |             |
| 🎝 ミュージック             |                                |                          |                |          |                |        |   |             |
|                      |                                |                          |                |          |                |        |   |             |
| 🜏 ホームグループ            |                                |                          |                |          |                |        |   | 2 AL: 11 HE |
|                      |                                |                          |                |          |                |        |   | 64DIT 版     |
| 👰 コンピューター            |                                |                          |                |          |                |        |   |             |
| 🚢 ボリューム (C:)         |                                |                          |                |          |                |        |   |             |
| 👝 ローカル ディスク (        |                                |                          |                |          |                |        |   |             |
|                      |                                |                          |                |          |                |        |   |             |
| 😘 ネットワーク             |                                |                          |                |          |                |        |   |             |
|                      |                                |                          |                |          |                |        |   |             |
|                      |                                |                          |                |          |                |        |   |             |
|                      |                                |                          |                |          |                |        |   |             |
|                      |                                |                          |                |          |                |        |   |             |
| 9 個の項目               |                                |                          |                |          |                |        |   |             |
|                      |                                |                          |                |          |                |        |   |             |
|                      |                                |                          |                |          |                |        |   | l           |

[インストーラーライセンス契約] ウィンドウが表示されます。

✓ ★ モ [ユーザー アカウント制御] ウィンドウが表示された場合は、 [はい] ボタンをクリックします。

3 [同意します] ボタンをクリックする。

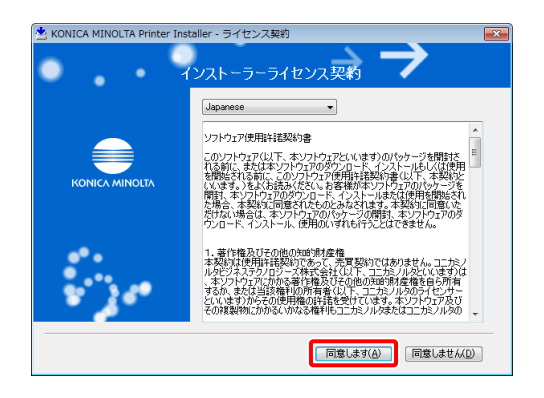

[セットアップ内容の選択] ウィンドウが表示されます。

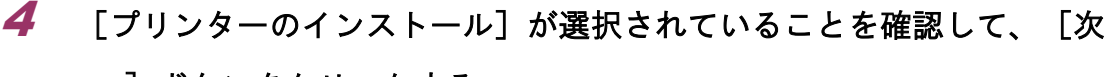

へ]ボタンをクリックする。

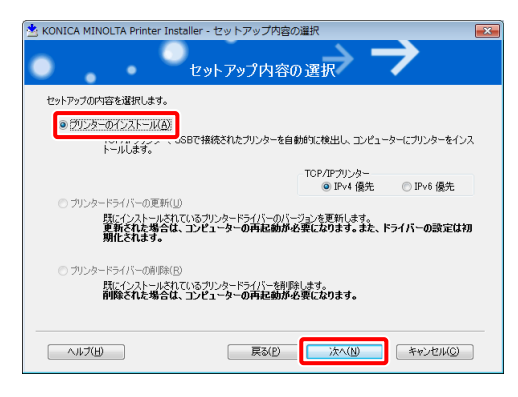

[プリンター/複合機の選択/指定]ウィンドウが表示されます。

**5** [KONICA MINOLTA bizhub C360] にチェックを付ける。

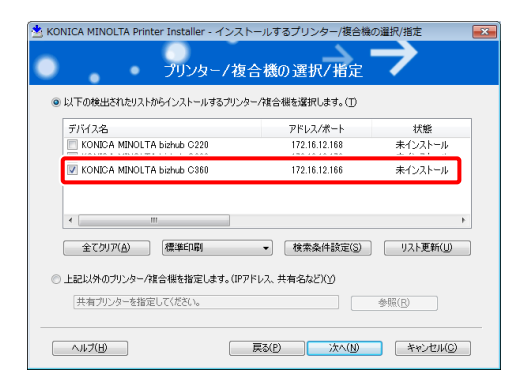

✓ ★ ・同じ機種の複合機がネットワーク上に複数台ある場合は、プリンター ドライバーをインストールしたい対象の複合機をアドレス/ポートか ら判断し、チェックを付けます。 ・複数台の複合機を選択できます。

6 [次へ]ボタンをクリックする。

[インストール内容確認]ウィンドウが表示されます。

7 インストールするプリンタードライバーを選択し、[次へ] ボタンをク リックする。

| ▲ KONICA MINOLTA Printer Installer - インストール内容編<br>インストール 内容                                                                               |                          |
|----------------------------------------------------------------------------------------------------|--------------------------|
| インストールする内容を選択します                                                                                                    |                          |
| インストールするドライバーの言語                                                                                                    | Japanese 👻               |
| インストールするコンポーネント                                                                                                    |                          |
| VICONICA MINOLTA C3865wras7C KONICA MINOLTA C3865wras7C KONICA MINOLTA C3865wras7C KONICA MINOLTA C3865wras7C KONICA MINOLTA C3865wras7AX |                          |
|                                                                                                    | <u> 次へ(U)</u> (キャンセル(C)) |

ダモ どのプリンタードライバーをインストールすればいいかわからないときは、「インストールできるプリンタードライバー」4ページを参照して選択してください。

**8** [インストール] ボタンをクリックする。

| KONICA<br>しい下のP    | MINOLTA Printer Installer<br>イ<br>溶でインストールします。 | - インストール内容確認                                                                                                    |
|--------------------|------------------------------------------------|----------------------------------------------------------------------------------------------------|
| 項E                 | 1                                              | 内容                                                                                                    |
| プリ:)<br>ドラ・<br>イン・ | ッターパス<br>イバーの言語<br>ストールされるコンボーネント              | 172 16 12 166<br>Japanee<br>Konica Minolita G8805eriesPS<br>Konica Minolita G8805eriesPCL<br>Konica Minolita G8805eriesXP5 |
|                    | (ンストール設定(S)                                    |                                                                                                    |

インストールが開始されます。インストールが完了すると、[インストールの完 了]ウィンドウが表示されます。

✓ モ [Windows セキュリティ]の発行元検証に関するウィンドウが表示された場合は、[このドライバー ソフトウェアをインストールします]を クリックします。 

 通常使うプリンターの設定]に、接続している複合機が表示されていることを確認する。変更が必要な場合は、[▼]をクリックして複合機を選択する。

| 📩 KONICA MINOLTA Printer Installer - インストールの完了                                                             | ×                                                             |
|----------------------------------------------------------------------------------------------------|---------------------------------------------------------------|
| インストールの完了                                                                                                  | $\rightarrow \rightarrow$                                     |
| インストールは正常に完了しました。<br>通常使うカックターの政策(D)<br>KONICA MINOLTA C380SeriesPS ・                                      | 一内容確認(B)                                                      |
| 3870まれたプリンター<br>LONICA MINOLTA C3805erres PCI (17218-12168)<br>KONICA MINOLTA C3805erres PCI (17218-12168) | プリンター名の変更(N)     プリンタープロパライ(P)     印刷最快売(C)     テストページ(F)刷(F) |
| ヘルプ( <u>出</u> )                                                                                            | 完了(E)                                                         |

以上で、プリンタードライバーのインストールは完了です。引き続き、テストペ ージが正しく印刷されるかを確認します。テストページを印刷しない場合は[完 了]ボタンをクリックします。

✓メモ インストールを一旦完了してからテストページを印刷する場合は、「イ ンストール手順の完了後にテストページを印刷する方法」9ページを参 照してください。

10 [テストページ印刷] ボタンをクリックする。

| ; KONICA MINOLTA Printer Installer - インストールの完了<br>インストールの完了                                                                                    | $\rightarrow \rightarrow$                                                    |
|----------------------------------------------------------------------------------------------------|------------------------------------------------------------------------------|
| インストールは正常に完了しました。<br>通常使うカリンターの設定(D)<br>KONICA MINOLTA C380SeriesPS                                                                            | ► 内容確認(B)                                                                    |
| 通知がれたプリンター<br>TOORCA MINOLTA CONServerPS (1721612166)<br>KONICA MINOLTA CONServerPCI (1721612166)<br>KONICA MINOLTA CONServerSVPS (1721612166) | ガリンター名の変更(M)           ブリンタークロバティ(P)           印刷録室(C)           テストページ印刷(D) |
|                                                                                                    |                                                                              |

テストページが印刷されます。

11 テストページが正常に印刷されたことを確認し、[完了] ボタンをクリックする。

[インストールの完了] ウィンドウが閉じます。

#### インストール手順の完了後にテストページを印刷する方法

インストールを一旦完了してからテストページを印刷する方法は、以下のとおりです。

- 1 [スタート] メニューから [デバイスとプリンター] を選択する。
- 2 テストページを印刷したい複合機のアイコンを右クリックし、[プリンターのプロパティ]を選択する。
- 3 [テストページの印刷] ボタンをクリックする。

| 😸 KONICA MINOLTA             | C360SeriesPSのプロパティ                     |
|------------------------------|----------------------------------------|
| 全般 共有 ポート                    | 詳細設定  色の管理  セキュリティ デバイスの設定  装置情報  初期設定 |
| 🥪 KON                        | ICA MINOLTA C360SeriesP5               |
| 場所( <u>L</u> ):              |                                        |
| א>ר <u>(C</u> ):             |                                        |
|                              |                                        |
| モデル( <u>0</u> ): KON:<br>一機能 | ICA MINOLTA C360SeriesPS               |
| 色: はい                        | 利用可能な用紙:                               |
| 両面: はい                       | A0 ^                                   |
| ホチキス止め: はい                   | A1<br>A2                               |
| 速度: 36 ppm<br>最高级像度: 600     | A3<br>dei A4                           |
|                              | る本設定(E)<br>万ストパージの印刷(I)                |
|                              | OK キャンセル 適用(A) ヘルフ                     |

テストページが印刷されます。

## 3. アンインストールする

プリンタードライバーをアンインストールする手順について説明します。

注意 アンインストールを完了するためには、パソコンの再起動が必要です。あらかじめ他のアプリケーションを閉じてからアンインストールを行ってください。

【スタート】メニューから、【プログラム】- [KONICAMINOLTA] [C360Series] - 【プリンタードライバーの削除】を選択する。

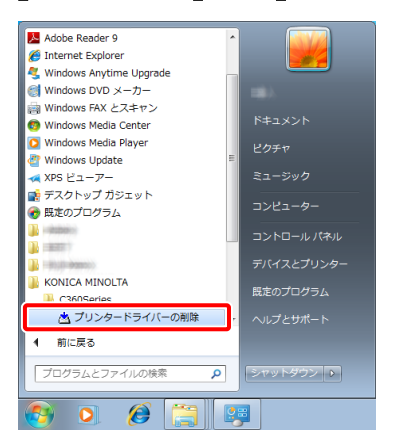

[削除するプリンタードライバーの選択]ウィンドウが表示されます。

2 削除するプリンタードライバーにチェックを付け、[削除]ボタンをク

リックする。

| ▲ KONICA MINOLTA Printer Installer - 前除するプリ<br>削除するドライ                                                                                                    | リンタードライバーの選択 💽 🔍                                                   |
|----------------------------------------------------------------------------------------------------|--------------------------------------------------------------------|
| A EU/2/シマドウバーを制成したまさ。<br>ご注意: アングト・F5/バーを削除した場合は、<br>ドライバータ.<br>「 KONICA MINOLTA C360SeriesPS<br>「 KONICA MINOLTA C360SeriesPS<br>「 KONICA MINOLTA C360Series/PS | コンピューターの再起動が必要です。<br>パープラン<br>3.2.10<br>3.2.00<br>3.2.20<br>3.2.20 |
| <ul><li>へルブ(円)</li></ul>                                                                                                    | 削除(B) キャンセル(Q)                                                     |

<sup>[</sup>削除されるプリンターの確認] ウィンドウが表示されます。

3 [削除] ボタンをクリックする。

| 🖄 KONICA MINOLTA Printer Installer - 削除されるプリンターの確認                                          |
|---------------------------------------------------------------------------------------------|
| 削除されるプリンターの確認 🂙                                                                             |
| 違択されたドライバーは以下のプリンターが使用しています。<br>ドライバーを削除すると、これらのプリンターも削除されます。                               |
| プリンター名                                                                                      |
| KONICA MINOLTA C380SeriesFO<br>KONICA MINOLTA C380SeriesFOL<br>KONICA MINOLTA C380SeriesXPS |
| 原設の「神秘の」キャンセルの                                                                              |

プリンタードライバーの削除が開始されます。

「メモ 通常使う複合機のプリンタードライバーを削除した場合、「通常使うプリンターが削除されました」というメッセージが表示されます。
 通常使う複合機は、自動で他の複合機に変更されます。

**4** 再起動を促すウィンドウが表示されたら、[OK] ボタンをクリックする。

| KONICA MINOLTA Printer Installer             | × |
|----------------------------------------------|---|
| プリンタードライバーの削除を完了するには再起動が必要です。<br>今すぐ再起動しますか? |   |
| OK         キャンセル                             |   |

パソコンが再起動されます。